## **ELEKTRO PARTNER**

BULLETIN

Side 1 av 5

FORTSETTELSE...

č

BILMERKE / MODELL: Alle

ÅRGANG: 2017-> MOTORKODE: Alle med SGW

EMNE / SYMPTOM / FEILKODE:

Delphi DS180 - Veiledning til opprettelse av Security Gateway (SWG) Trinn 1 - Verkstedsansvarlig

LØSNING:

**Opprettelse av SWG-adgang til verkstedsansvarlig:** 

1. Start med å kontrollere om testeren er oppdatert til nyeste versjon = Grønn hake

2. Velg Innstillinger - Security Gateway Registration

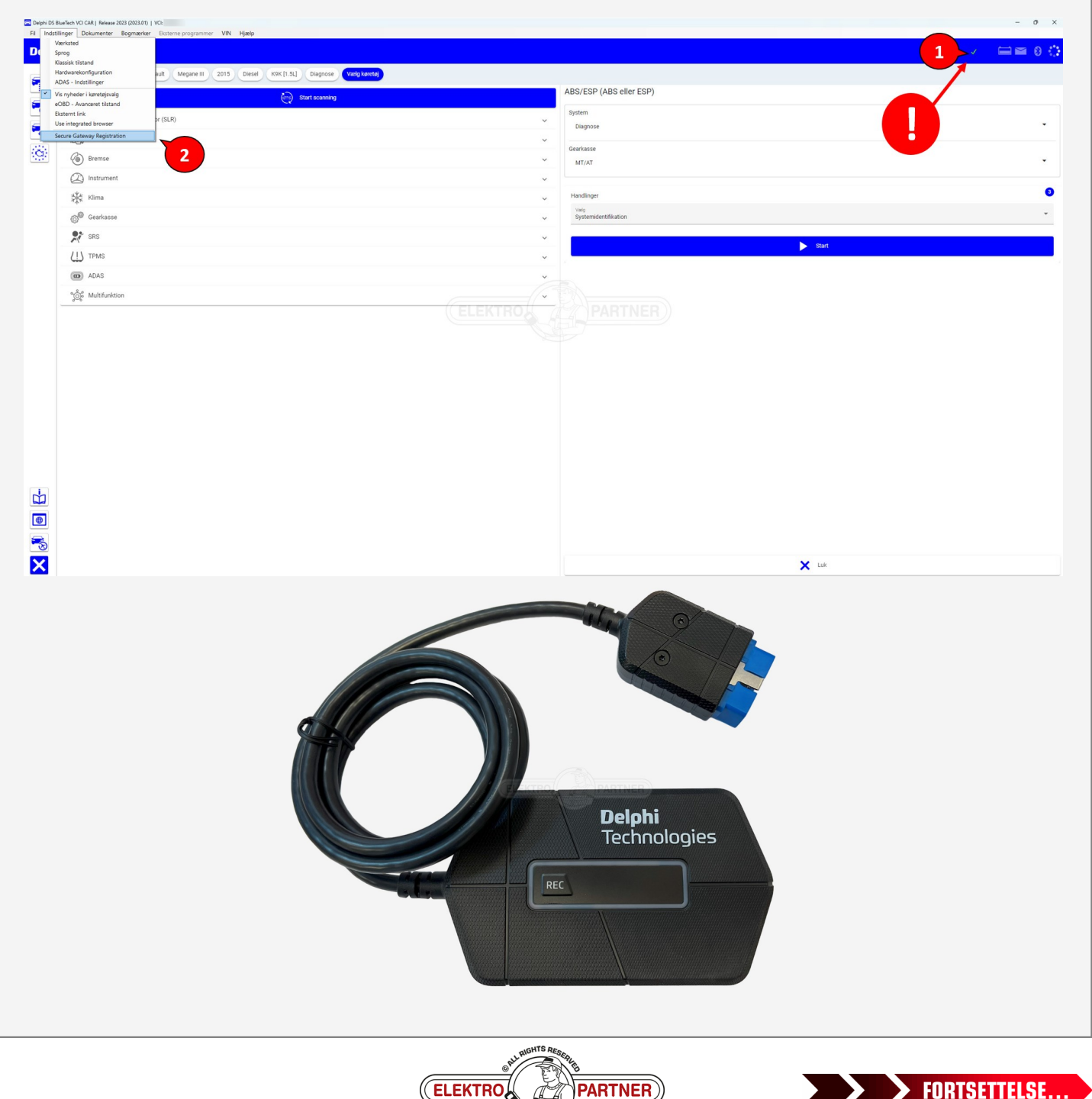

# **ELEKTRO PARTNER**

č

### BULLETIN

| Dansk                                                                             | ✓ Log in | d Date: 2023-07-21 Version: 11794                                                                              |   |
|-----------------------------------------------------------------------------------|----------|----------------------------------------------------------------------------------------------------|---|
| Registrer                                                                         |          | Dansk                                                                                                    | ~ |
| Personlig                                                                         |          | * Seller del Menella dio fonto den identificationemento da Deminat par con l                                   | _ |
| * = obligatorisk felt                                                             |          | <ul> <li>Peter skal alspigle din lorebukne loenbilkaborismetode (karekort, pas, osv.)</li> </ul>               |   |
| E-mail *                                                                          |          | Efternavn *                                                                                                    |   |
| elektropartner.dk                                                                 |          | * Feltet skal afspejle din foretrukne identifikationsmetode (kørekort, pas, osv.)                              |   |
|                                                                                   |          |                                                                                                    |   |
| Adgangskode *                                                                     |          | Fødselsdag *                                                                                                   |   |
| Generer                                                                           | ۲        | * Feltet skal afspejle din foretrukne identifikationsmetode (kørekort, pas, osv.)                              |   |
| Tilladte specialtegn er:^ \$ * . [] { } ( ) ? " ! @ # % & / , > < " :: [ _ ~ "    |          |                                                                                                    |   |
| Bekræft adgangskode *                                                             |          | Telefon *                                                                                                    |   |
|                                                                                   | ۲        | -                                                                                                    |   |
|                                                                                   |          | Land *                                                                                                    |   |
| Fornavn *                                                                         | 12       | Denmark                                                                                                    |   |
|                                                                                   | TO Y     | Vei * DTHED                                                                                                    |   |
| * Feltet skal afspejle din foretrukne identifikationsmetode (kørekort, pas, osv.) |          | Trehøjevej 2                                                                                                   |   |
| Effernavo *                                                                       | 1 per    |                                                                                                    |   |
|                                                                                   |          | Postnummer *                                                                                                   |   |
| * Feltet skal afspejle din foretrukne identifikationsmetode (kørekort, pas, osv.) |          | 7200                                                                                                    |   |
|                                                                                   |          | By *                                                                                                    |   |
| Fødselsdag *                                                                      |          | Grindsted                                                                                                    |   |
| * Feltet skal afspejle din foretrukne identifikationsmetode (kørekort, pas, osv.) | E        |                                                                                                    |   |
|                                                                                   |          | Stat/delstat                                                                                                   |   |
| Telefon *                                                                         |          | Central Denmark Region                                                                                         |   |
|                                                                                   |          | Artistica de la construction de la construcción de la construcción de la construcción de la construcción de la |   |

- 1. Åpne din mailinnboks og noter den tilsendte koden
- 2. Lim inn den innsendte koden fra e-mailen i feltet nedenfor til bekreftelseskoden
- 3. Trykk på Neste

NO-10016

| Bekræft elm elladerses Bekræft din e malladerses ved at indaster   en malladerses Bekræft din e malladerses ved at indaster   en malladerses Bekræft din e malladerses ved at indaster   elektræfterkekode   Øektræfterkekode   Øektræfterkekode                                                                                                    | Bekræft e-mall         In bekræftederade av boret studi dir e-malladresse bekræft din e-malladresse ved at induste         I mall         Bekræft e-mall         Bekræft e-mall         Bekræft din tilmelding         Bekræft din tilmelding         Bekræft din tilmelding         Bekræft din tilmelding         Bekræft din tilmelding         Bekræft din tilmelding         Bekræft din tilmelding         Bekræft din tilmelding         Bekræft din tilmelding         Bekræft din tilmelding         Bekræft din tilmelding                                                                                                    | Regi                                                                                                    | strer                              |                    |                     |                     |                                 |                  |
|----------------------------------------------------------------------------------------------------|----------------------------------------------------------------------------------------------------|----------------------------------------------------------------------------------------------------|------------------------------------|--------------------|---------------------|---------------------|---------------------------------|------------------|
| E nall<br>Geldstopunner.dk<br>Bekræftelsekode<br>993207<br>Bekræft din tilmelding - Meddelelse (HTML)<br>Filer<br>Meddelelse<br>Hjælp<br>Nuance PDF<br>Filer<br>Meddelelse<br>Hjælp<br>Nuance PDF<br>Filer<br>Meddelelse<br>Hjælp<br>Nuance PDF<br>Filer<br>Meddelelse<br>Hjælp<br>Hurtige<br>Fhyt<br>Mærker<br>Redigerer<br>Forenkling<br>Oversæt<br>Zoom<br>Besvar med<br>planlægningsafstemning<br>Tilf stifter<br>Forenkling<br>Oversæt<br>Zoom<br>Del i<br>Hurtige<br>Hurtige<br>H                                                                                                    | Image: Start of the start of the start | Bekræft e-mail<br>En bekræftelseskode er blevet sendt til din e-maik<br>nedenstående kode.                                                                                                    | ladresse Bekræft din e-mailadresse | e ved at indtaste  |                     |                     |                                 |                  |
| eventioner die<br>Beizer<br>Beizer<br>Beizer<br>Beizer<br>Filer Metdelelse Hjælp Nuance PDF<br>Filer Metdelelse Hjælp Nuance PDF<br>Stet Besvar Deli Hjælp Nuance PDF<br>Filer Metdelelse Hjælp Nuance PDF<br>Filer Metdelelse Hjælp Nuance PDF<br>Filer Deli Hjælp Nuance PDF<br>Filer Hjælp Nuance PDF<br>Filer Hetdelelse Hjælp Nuance PDF<br>Filer Hetdelelse Hjælp Nuance PDF<br>Filer Hetdelelse Hjælp Nuance PDF<br>Filer Hetdelelse Hjælp Nuance PDF<br>Filer Hetdelelse Hjælp Nuance PDF                                                                                                    | Bekræft din tilnelding       Merkelelse (HTML)       P       □         Filer       Merkelelse       Hjælp       Nuance PDF         Filer       Merkelelse       Hjælp       Nuance PDF         Siet       Penns       Hurtige       Flyt       Merker       Redigerer       Forenkling       Oversæt       Zoom       Besvar med planlægningsafstemning       Viva linishts         Bekræft din tilnelding       filer       Fyt       Mærker       Redigerer       Forenkling       Oversæt       Zoom       Besvar med planlægningsafstemning       Viva linishts         Bekræft din tilnelding       filer       filer       Svar % Svartil alle       Videresend       filer       Ittigetese.                                                                                                    | E-mail                                                                                                    |                                    |                    |                     |                     |                                 |                  |
| Ekværterikerkode<br>963207<br>Ekværterikerkoder or gridgi 3 dage<br>Filer Mekdelelse Hjælp Nuance PDF<br>Slet Besvar Deli Hurtige Flyt Mærker Redigerer Forenkling Oversæt Zoom Besvar med planlægningsafstemning Tilferikerer                                                                                                    | Betraeft din tillnelding       Meddelese (HTML)       P       □       □         Filer       Meddelese Hjælp       Nuance PDF       Image: Signal Stemming       Image: Signal Stemming       Image: S                                                                                                    | @elektropartner.dk                                                                                                    |                                    |                    |                     |                     |                                 |                  |
| 93227<br>Backer and are rgold i 3 dage<br>Filer Meddelelse Hjælp Nuance PDF<br>Slet Besvar Deli Hurtige Flyt Mærker Redigerer Forenkling Oversæt Zoom Besvar med Hurtige Flyt Mærker Redigerer Forenkling Oversæt Zoom Besvar med Hurtige Flyt Mærker Redigerer Forenkling Oversæt Zoom Besvar med Hurtige Flyt Mærker Redigerer Forenkling Oversæt Zoom Besvar med Hurtige Flyt Mærker Redigerer Forenkling Oversæt Zoom Besvar med Hurtige Flyt Mærker Redigerer Forenkling Oversæt Zoom Besvar med Hurtige Flyt Mærker Redigerer Forenkling Oversæt Zoom Besvar med Hurtige Flyt Mærker Redigerer Forenkling Oversæt Zoom Besvar med Hurtige Flyt Mærker Redigerer Forenkling Oversæt Zoom Besvar med Hurtige Flyt Mærker Redigerer Forenkling Oversæt Zoom Besvar med Hurtige Flyt Mærker Redigerer Forenkling Som Besvar med Hurtige Flyt Mærker Redigerer Forenkling Som Besvar med Hurtige Flyt Mærker Redigerer Forenkling Som Besvar med Hurtige Flyt Mærker Redigerer Forenkling Som Besvar med Hurtige Flyt Mærker Redigerer Forenkling Som Besvar med Hurtige Flyt Mærker Redigerer Forenkling Som Besvar med Hurtige Flyt Mærker Redigerer Forenkling Som Besvar med Hurtige Flyt Mærker Redigerer Forenkling Som Besvar med Hurtige Flyt Mærker Redigerer Forenkling Som Besvar med Hurtige Flyt Mærker Redigerer Forenkling Som Besvar med Hurtige Flyt Mærker Redigerer Forenkling Som Besvar med Hurtige Flyt Mærker Redigerer Forenkling Som Besvar Murtigerer Forenkling Som Besvar med Hurtigerer Forenkling Som Besvar Murtigerer Forenkling Som Besvar Murtigerer Forenkling Som Besvar Murtigerer Forenkling Som Besvar Murtigerer Forenkling Som Besvar Besvar Be                                                                                                    | 98227         Beckreft din tilmelding - Meddelelse (HTML)         Image: Signed backser ergelse : 3 dage         Filer       Meddelelse         Higelp       Nuance PDF         Image: Signed backser ergelse : 3 dage       Image: Signed backser ergelse : 3 dage         Signed backser ergelse : 3 dage       Image: Signed backser ergelse : 3 dage         Filer       Meddelelse         Hurtige       Fyt         Image: Signed backser ergelse : 3 dage       Image: Signed backser ergelse : 3 dage         Signed backser ergelse : 3 dage       Image: Signed backser ergelse : 3 dage         Image: Signed backser ergelse : 3 dage       Image: Signed backser ergelse : 3 dage         Image: Signed backser : 3 dage       Image: Signed backser : 3 dage         Image: Signed backser : 3 dage       Image: Signed backser : 3 dage         Image: Signed backser : 3 dage       Image: Signed backser : 3 dage         Image: Signed backser : 3 dage       Image: Signed backser : 3 dage         Image: Signed backser : 3 dage       Image: Signed backser : 3 dage         Image: Signed backser : 3 dage       Image: Signed backser : 3 dage         Image: Signed backser : 3 dage       Image: Signed backser : 3 dage         Image: Signed backser : 3 dage       Image: Signed backser : 3 dage         Image: Signe : 3 dage       Image: Signe : 3                                                                                                    | Bekræftelseskode                                                                                                    |                                    |                    |                     |                     |                                 |                  |
| Filer     Meddelelse     Hjælp     Nuance PDF       Slet     Besvar     Deli     Hurtige     Flyt     Mærker     Redigerer     Forenkling     Oversæt     Zoom     Besvar med planlegningsafstemming     Viva Insights       Util besvar     Deli     Hurtige     Flyt     Mærker     Redigerer     Forenkling     Oversæt     Zoom     Besvar med planlegningsafstemming     Viva Insights                                                                                                    | Image: State of the state of the state | 963207<br>Bekraft                                                                                                    |                                    |                    |                     |                     |                                 |                  |
| Intermetered     Intermetered     Intermetered     Intermetered       Slet     Slet     Image: Slet     Image: Slet <td< th=""><th>Image: Produce PDF       Image: PDF       Image: PDF       Imag</th><th></th><th>PART Bekr</th><th>æft din tilmelding</th><th>- Meddelelse (HTML)</th><th>م</th><th>- E</th><th>0</th></td<> | Image: Produce PDF       Image: PDF       Image: PDF       Imag                                                                                                    |                                                                                                    | PART Bekr                          | æft din tilmelding | - Meddelelse (HTML) | م                   | - E                             | 0                |
|                                                                                                    | Bekræft din tilhelding $\bigcirc$ $\bigcirc$ $\bigcirc$ $\checkmark$ Svar $\bigcirc$ Svar til alle $\rightarrow$ Videresend $\blacksquare$ $\blacksquare$                                                                                                    | Slet<br>Slet<br>Slet | ige Flyt Mærker                    | r Redigerer Fo     | orenkling Oversæt   | Q<br>Zoom<br>planlæ | Besvar med<br>egningsafstemning | Viva<br>Insights |
|                                                                                                    | noreply@sow.w-grp.net                                                                                                    | Bekræft din tilmelding                                                                                                    |                                    |                    |                     |                     |                                 |                  |
| Bekræft din tilhelding                                                                                                    | NG                                                                                                    | noreply@sow.w-grp                                                                                                    | net                                |                    | 🙂 🕤 Svar            | ≪ Svartil alle      | $\rightarrow$ Videresend        | <b>ti</b>        |
| Bekræft din tilhelding<br>■ noreply®stw.w-orp.net ② ← Svar <sup>(4)</sup> Svar til alle → Videresend <b>(5)</b> ····                                                                                                    | Til fr 11-08-2023 10                                                                                                    | NG Til                                                                                                    |                                    |                    | L                   |                     | fr 11-                          | -08-2023 10:17   |
| Bekræft din tilhelding         NG       noreply@scw.w-grp.net         Til $\bigcirc$ Svar ( $\checkmark$ ) Svar til alle         fr 11-08-2023 10:1                                                                                                    |                                                                                                    | in verificeringskode er 963207.                                                                                                    | oden er gyldig i 3 dag             | ge.                |                     |                     |                                 |                  |

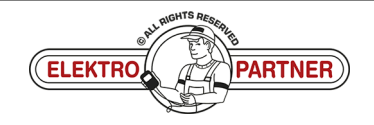

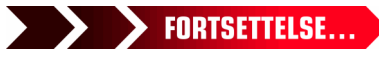

## **ELEKTRO PARTNER**

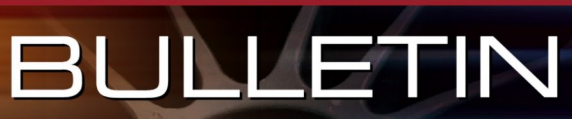

ĕ

#### LØSNING FORTSETTER:

NO-10016

~

### Følg instruksjonene på smarttelefonen.

|             | Dansk: Y Log ind Date: 2023-07-21 Version: 11794    |  |
|-------------|-----------------------------------------------------|--|
| ſ           |                                                     |  |
|             | Registrer                                           |  |
| Venter      |                                                     |  |
| Venter på a | at du tærdiggør i dentifikationen på en anden enhed |  |
|             | -                                                   |  |
|             | bage                                                |  |
|             |                                                     |  |
|             |                                                     |  |
|             |                                                     |  |
|             |                                                     |  |
|             |                                                     |  |
|             |                                                     |  |
|             |                                                     |  |
|             |                                                     |  |
|             |                                                     |  |
|             |                                                     |  |
|             |                                                     |  |
|             |                                                     |  |
|             |                                                     |  |
|             |                                                     |  |
|             |                                                     |  |
|             |                                                     |  |
|             |                                                     |  |
|             |                                                     |  |
|             |                                                     |  |
|             | -0478 Da                                            |  |
|             | put alloris research                                |  |

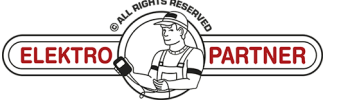

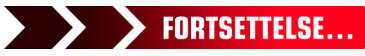

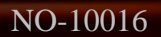

## ELEKTRO PARTNER BULLETIN

R

ě

#### LØSNING FORTSETTER: Klikk på pilene:

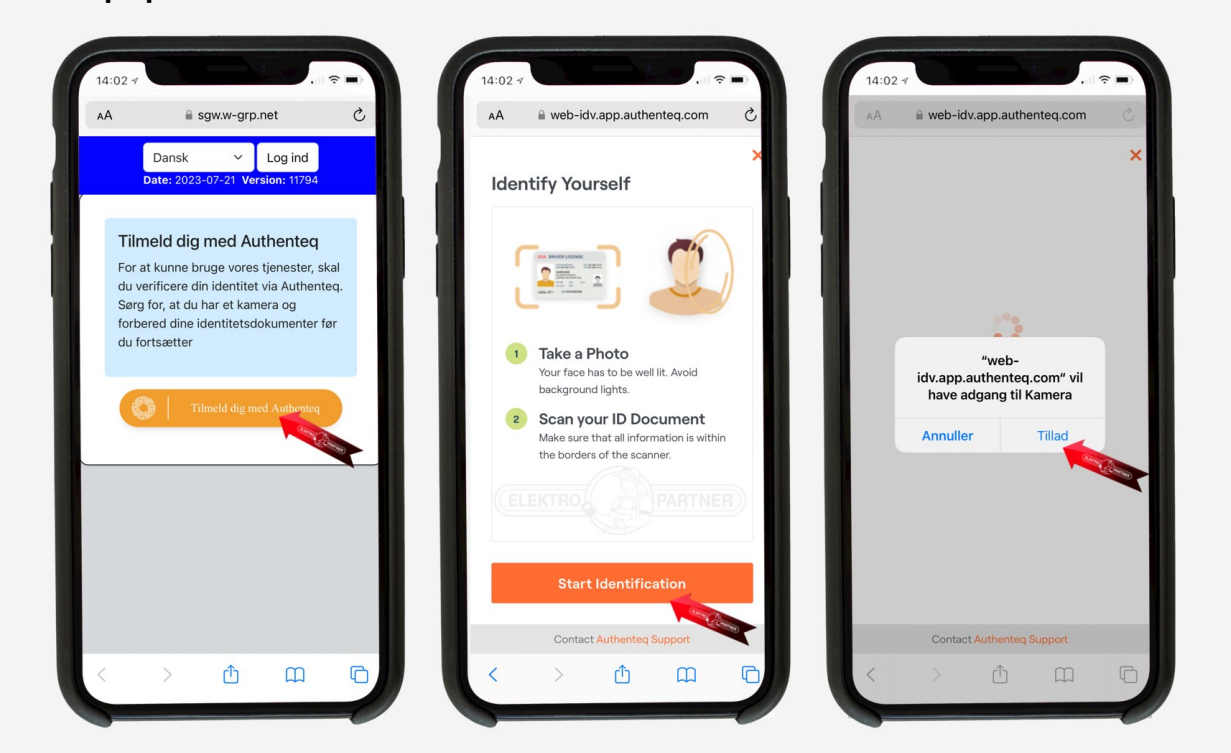

- 1. Plasser ansiktet i den markerte sirkelen. Trykk I'm ready og følg heretter instruksjonene
- 2. Velg hvilket ID du vil identifiseres ut fra. Førerkort eller pass anbefales

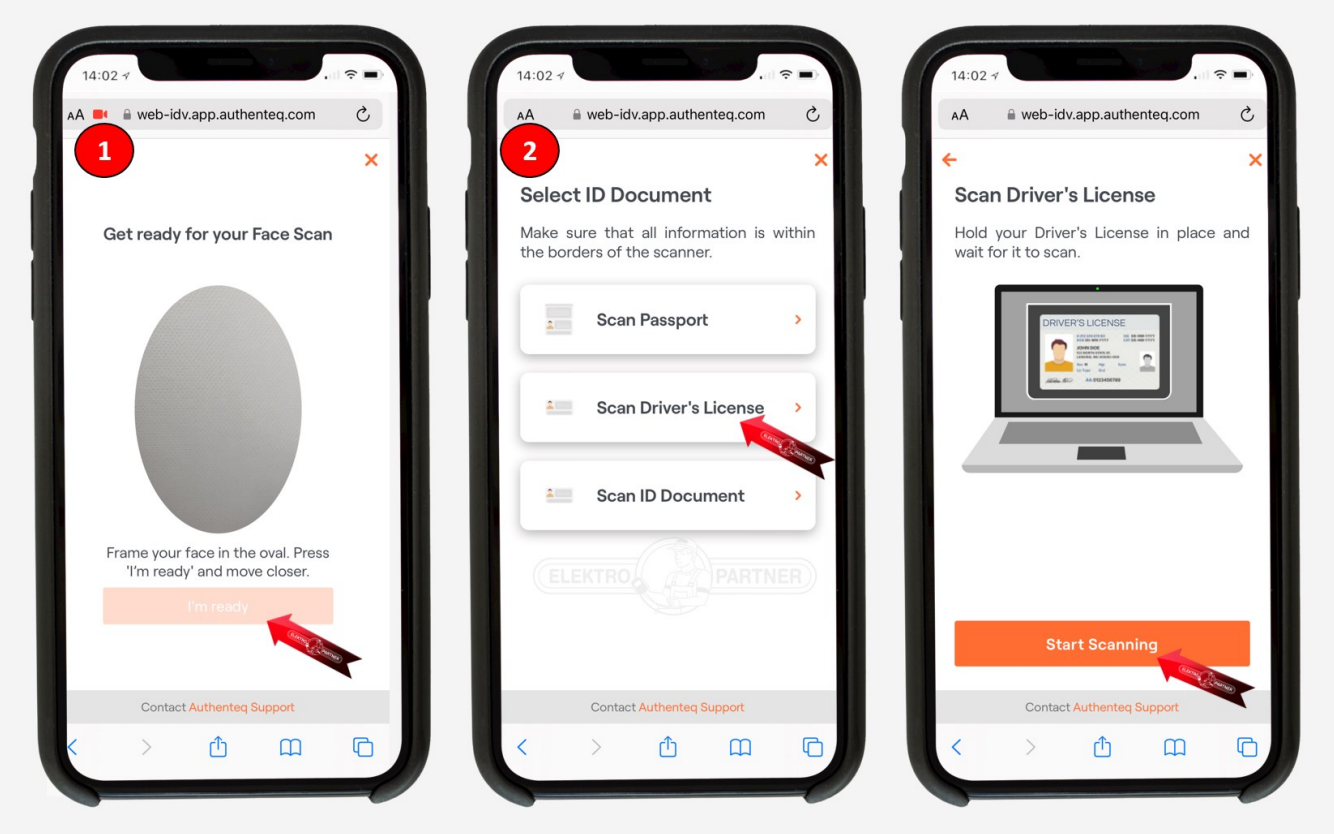

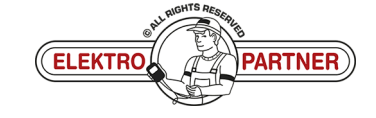

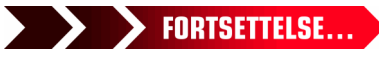

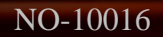

## ELEKTRO PARTNER BULLETIN

ŏ

#### LØSNING FORTSETTER:

- 1. Hold Kameraet stille over ditt ID-dokument og trykk på "Start Countdown". Heretter tar det bilde etter ca. 5 sekunder
- 2. Trykk Confirm

| AA 📑 🔒 web-idv.app.authent                                                                      | teq.com 🖒                                                                                                    | AA 🔒 web-idv.app.authented                             | i.com C          | AA     | 🗎 sgw.w-grp.n                 | et         |
|-------------------------------------------------------------------------------------------------|----------------------------------------------------------------------------------------------------|--------------------------------------------------------|------------------|--------|-------------------------------|------------|
| <b>(1</b> )                                                                                     | ×                                                                                                    | 2                                                      | ×                |        | Dansk                         | ~          |
|                                                                                                 |                                                                                                    | Document Scan Revie                                    | w                |        | Date: 2023-07-21 Vers         | ion: 11794 |
| KORCKORT                                                                                        | DANMARK                                                                                                    | Given Name(s)                                          |                  |        |                               |            |
|                                                                                                 | -                                                                                                    | Surname                                                |                  |        |                               |            |
|                                                                                                 |                                                                                                    | Date of Birth                                          |                  |        | $\sim$                        |            |
| -                                                                                               | 100 C                                                                                                    | Document Type                                          |                  |        |                               |            |
| COXOXON DAKE                                                                                    |                                                                                                    | Document Number                                        |                  | Due    | er nu identificere            | t!         |
|                                                                                                 |                                                                                                    | Issuing Country                                        |                  | Din id | dentitet er blevet verif      | iceret,    |
|                                                                                                 | and the second second se |                                                        |                  | forts  | æt hvor du slan nå dir        | nrimære    |
|                                                                                                 |                                                                                                    | Date of Expiry                                         |                  | forts  | æt hvor du slap på dir<br>:d. | ı primære  |
| A five second countdown will s<br>be taken automatic                                            | tart. A photo will                                                                                                    | Date of Expiry<br>Date of Issue                        |                  | forts  | æt hvor du slap på dir<br>d.  | ı primære  |
| A five second countdown will s<br>be taken automatic                                            | tart. A photo will<br>cally.                                                                                                    | Date of Expiry Date of Issue Rescan C                  | onfirm           | forts  | æt hvor du slap på dir<br>d.  | ı primære  |
| A five second countdown will s<br>be taken automatic                                            | tart. A photo will<br>ally.                                                                                                    | Date of Expiry<br>Date of Issue<br>Rescan C<br>ELEKTRO | onfirm<br>ARTNER | forts  | æt hvor du slap på dir<br>d.  | ı primære  |
| A five second countdown will s<br>be taken automatic<br>Start Countdox                          | tart. A photo will<br>ally.                                                                                                    | Date of Expiry<br>Date of Issue<br>Rescan C<br>ELEKTRO | ARTNER           | forts  | æt hvor du slap på dir<br>d.  | ı primære  |
| A five second countdown will st<br>be taken automatic<br>Start Countdow<br>Contact Authenteg Su | tart. A photo will<br>cally.                                                                                                    | Date of Expiry<br>Date of Issue<br>Rescan C<br>ELEKTRO | onfirm<br>ARTNER | forts  | æt hvor du slap på dir<br>d.  | ı primære  |

- 1. Bekreftelse på at du er korrekt identifisert. Utfyll heretter feltene under punkt 1
- 2. Angi VCI-serienr. Som du finner på baksiden av Delphi DS180

| 🕷 Secure Gateway                                                                                                    | - 0                                                                                                    |
|----------------------------------------------------------------------------------------------------|----------------------------------------------------------------------------------------------------|
|                                                                                                    | Dansk Y Log ind Date: 2023-07-21 Vendee: 11754                                                                                                    |
|                                                                                                    |                                                                                                    |
|                                                                                                    | Du er nu identificeret!<br>Du kan nu logge ind pl. vores administrationsportal. Du skal dog registrere din viksomhed for at<br>kurne tinge vores igeneter.               |
| BorgWarner                                                                                                    | * = obligatorisk felt                                                                                                    |
| Che Warwick Technology Park                                                                                                    | Virksomhedsnavn *                                                                                                    |
| United Kingdom                                                                                                    | Elektro Partner ApS                                                                                                    |
|                                                                                                    | Mons*                                                                                                    |
|                                                                                                    | DK26611792                                                                                                    |
| ·····································                                                                                                    | Land *                                                                                                    |
| Crista                                                                                                    | Denmark v                                                                                                    |
| E VCI                                                                                                    | Sat/debat                                                                                                    |
|                                                                                                    | Central Denmark Region                                                                                                    |
| AND ALL ALL AND ALL AND A | By*                                                                                                    |
|                                                                                                    | Grindsted                                                                                                    |
|                                                                                                    | Postnummer*                                                                                                    |
|                                                                                                    | 7200                                                                                                    |
| LELEKIH                                                                                                    | We de la Partiner                                                                                                    |
| A Designer                                                                                                    | Trebajovej                                                                                                    |
|                                                                                                    |                                                                                                    |
|                                                                                                    | Titel an WT H dis utdrambed (subfit)                                                                                                    |
|                                                                                                    | Mange mærker kræver at du registrerer en VCI for at kunne kære diagnosticering. Du kan<br>Ullige det nu eller gøre det senere ver ak a besøge din virksomheds side her i |
|                                                                                                    | brugerstyringsportalen.                                                                                                    |
|                                                                                                    | Visitioner                                                                                                    |
|                                                                                                    |                                                                                                    |
|                                                                                                    | *Senerumment skal være på præcis seks tal.                                                                                                    |
|                                                                                                    |                                                                                                    |
|                                                                                                    | Send                                                                                                    |
|                                                                                                    |                                                                                                    |

Du er nå registrert korrekt. Hvis det er flere enn en person som skal bruke opplåsning av Security Gateway, skal det opprettes en flerbruker konto. Se guide til dette i bulletin nr. 10017.

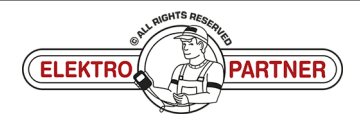